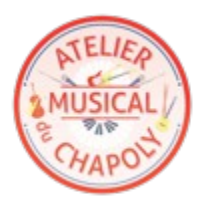

## ATELIER MUSICAL DU CHAPOLY

## GUIDE D'UTILISATION DE L'AMCBOX

Mise à jour : 14 fev. 2018

L'AMCBOX est une dropbox qui permet à toutes les personnes en rapport avec l'AMC de partager de l'information : partitions, images, vidéos, audios, PDF, ...

La dropbox de l'AMC est un service proposé gracieusement par l'AMC, à ce titre :

- le contenu de votre AMCBOX n'est pas sauvegardé : NE STOCKEZ AUCUN ORIGINAL dans votre AMCBOX
- l'accès aux services de l'AMCBOX peut être partiel ou temporairement indisponible en fonction des nécessités techniques

## ACCES WEB

Créez d'abord votre AMCBOX : http://amcbox.ateliermusicalduchapoly.com

## ACCES MOBILES et TABLETTES

Vous pouvez installer votre AMCBOX sur votre terminal habituel :

- IOS : pour les possesseurs d'iPhones et autres appareils du même fabricant, allez dans l'App Store, recherchez l'appli "Seafile Pro" et installez-la sur votre appareil (c'est gratuit), puis lancez l'application :
  - elle va vous demander l'accès à vos photos. Ceci permet d'envoyer une photo ou une vidéo directement de votre iphone dans votre AMCBOX. Vous n'êtes pas obligé d'accepter si vous ne voulez que recevoir des document sur votre terminal et ne pas en envoyer, mais vous pouvez changer d'avis plus tard.
  - Elle va vous demander si vous acceptez des notifications. Vous n'êtes pas obligé d'accepter, vous pouvez changer d'avis plus tard.
  - Cliquez sur "Ajouter un compte", choisissez "Autre serveur", puis :
    - désactivez le bouton "https"
    - en dessous, saisissez l'adresse de l'AMCBOX exactement comme ceci : <u>http://amcbox.ateliermusicalduchapoly.com:8000</u>
    - en dessous, tapez votre email ou votre nom d'utilisateur, celui que vous avez utilisé pour créer votre compte AMCBOX
    - puis en dessous, tapez le mot de passe de votre compte AMCBOX
  - Si vous ne vous êtes pas trompé, vous arrivez dans votre AMCBOX. Sinon vous restez bloqué sur l'écran de configuration du compte.
  - Vous pouvez maintenant envoyer et recevoir des documents dans votre AMCBOX depuis votre smartphone/tablette.
- ANDROID : c'est pareil, allez dans Google Play, installez "Seafile Pro" et configurez votre compte avec les mêmes paramètres que ci-dessus.